1. Firefox açılır sırasıyla "Seçenekler" den "Gelişmiş" e tıklayınız. "Gelimiş" "Ağ" dan "Ayarlar"ı seçiniz.

| Genel Sekmeler İçerik Uygulamalar Gizlilik Güven                                            | ik Sync Gelişm             | niş             |
|---------------------------------------------------------------------------------------------|----------------------------|-----------------|
| enel Veri Tercihleri Ağ Güncelleme Şifreleme                                                |                            |                 |
| Bağlantı<br>Firefox tarayıcısının internete nasıl bağlanacağını ayarlayın                   | Aya                        | rlar            |
| Önbelleğe alınmış web içeriği                                                               |                            |                 |
| Web içeriği önbelleğiniz şu anda 0 bayt disk alanı kullanıyor                               | Şimdi t                    | emi <u>z</u> le |
| Qtomatik önbellek yönetimini devre dışı bırak       Önbelleği     1024       MB ile sınırla |                            |                 |
| Çevrim dışı web içeriği ve kullanıcı verileri                                               |                            |                 |
| Uygulama önbelleğiniz şu anda 0 bayt disk alanı kullanıyor                                  | Şimdi <u>t</u>             | emizle          |
| 👿 Bir site çe <u>v</u> rim dışı kullanım için veri depolamak istediğinde ba                 | ana bildir Ayrı <u>c</u> a | lıklar          |
| Aşağıdaki web sitelerinin çevrim dışı kullanım için veri depolamas<br>verilmiştir:          | ina izin                   |                 |
|                                                                                             | Kal                        | dı <u>r</u>     |
| <u></u>                                                                                     |                            | -U-STOOT        |

2. Aşağıdaki gibi "Bağlantı Ayarları" penceresi gelir, buradan "Vekil sunucuyu elle ayarla" sekmesini seçeriz.

| Vekil sunucu vok                                                                                        |                                               |                                  |                 |
|----------------------------------------------------------------------------------------------------|-----------------------------------------------|----------------------------------|-----------------|
| <ul> <li>Bu ağın vekil sunucu aya</li> <li>Sistem vekil sunucu aya</li> <li>Vekil sunucu aya</li> </ul> | ırlarını kendiliğinden tanı<br>'larını kullan |                                  |                 |
| HTTP vekil sunucusu:                                                                                    |                                               | İletisim noktası (P):            | 0               |
| -                                                                                                    | <br><br><br><br>                              | rı için bu vekil sunucuyu kullan |                 |
| SSL vekil sunucusu:                                                                                     |                                               | İletişim n <u>o</u> ktası:       | 0               |
| ETP vekil sunucusu:                                                                                     |                                               | İletişim no <u>k</u> tası:       | 0               |
| SO <u>C</u> KS sunucusu:                                                                                |                                               | İle <u>t</u> işim noktası:       | 0               |
| Vekil su <u>n</u> ucu kullanma:                                                                         | SOCKS v4    SOC                               | CKS <u>v</u> 5                   |                 |
| localhost, 127.0.0.1                                                                                    |                                               |                                  |                 |
| Örnek: .mozilla.org, .cor<br>Otom <u>a</u> tik vekil sunucu a                                           | n.tr, 192.168.1.0/24<br>yarlama URL'si:       |                                  |                 |
|                                                                                                    |                                               |                                  | Yeni <u>l</u> e |

| lantı Ayarları                                                                                                    | 1 15 19                                                               | A 0                        |                 |
|----------------------------------------------------------------------------------------------------|-----------------------------------------------------------------------|----------------------------|-----------------|
| Înternete erişmek için vekil s<br>V <u>e</u> kil sunucu yok<br>Bu ağın <u>v</u> ekil sunucu ay<br><u>S</u> istem vekil sunucu aya | unucuları yapılandır<br>arlarını kendiliğinden tanı<br>rlarını kullan |                            |                 |
| Vekil s <u>u</u> nucuyu elle aya                                                                                                  | la:                                                                   |                            |                 |
| HTTP vekil sunucusu:                                                                                                    |                                                                       | İletişim noktası (P):      | 0 🛓             |
|                                                                                                    | 🔲 <u>T</u> üm iletişim kuralları için bu ve                           | ekil sunucuyu kullan       |                 |
| <u>SSL vekil sunucusu:</u>                                                                                                    |                                                                       | İletişim n <u>o</u> ktası: | 0               |
| ETP vekil sunucusu:                                                                                                    |                                                                       | İletişim no <u>k</u> tası: | 0               |
| SO <u>C</u> KS sunucusu:                                                                                                    |                                                                       | İle <u>t</u> işim noktası: | 0               |
| Vekil su <u>n</u> ucu kullanma:                                                                                                   | SOCKS v4                                                              |                            |                 |
| localhost, 127.0.0.1                                                                                                    |                                                                       |                            |                 |
| Örnek: .mozilla.org, .co<br>Otom <u>a</u> tik vekil sunucu :                                                                      | m.tr, 192.168.1.0/24<br>Iyarlama URL'si:                              |                            |                 |
|                                                                                                    |                                                                       |                            | Yeni <u>l</u> e |
|                                                                                                    | Tamam                                                                 | Vazgeç                     | <u>Y</u> ardım  |

ſ

 Açılan pencerede "Vekil sunucuyu elle ayarla" bölümündeki ilk kutucuğu işaretleyiniz daha sonra sırasıyla "http vekil sunucusu" kısmına "193.140.240.110" ve "İletişim noktası (P)" "8000" yazınız." Tamam" tuşuna basarak bu pencereleri ve Firefox u kapatıp tekrar açınız.

| lantı Ayarları                               | 1 25 1                    | 110 L             | 0                        |                 |
|----------------------------------------------|---------------------------|-------------------|--------------------------|-----------------|
| İnternet <mark>e</mark> erişmek için vekil s | unucuları yapılandır      |                   |                          |                 |
| 🔘 V <u>e</u> kil sunucu yok                  |                           |                   |                          |                 |
| 💿 Bu ağın <u>v</u> ekil sunucu aya           | ırlarını kendiliğinden ta | nı                |                          |                 |
| Sistem vekil sunucu ayar                     | larını kullan             |                   |                          |                 |
| <ul> <li>Vekil sunucuyu elle ayar</li> </ul> | a:                        |                   |                          |                 |
| HTTP vekil sunucusu:                         | 193.140.240.110           |                   | letisim noktası (P):     | 8000            |
| <u> </u>                                     | Tüm iletisim kural        | lan icin bu vekil | supucuvu kullan          | 0000            |
| SSI vekil sunucusu:                          |                           | un için bu reki   | İletisim noktası:        | 0               |
| ETD vekil sunususur                          |                           |                   | İletisim noktası         | 0               |
|                                              |                           |                   | İletisim neletası        | 0               |
| SO <u>C</u> KS sundcusu:                     |                           |                   | ne <u>rişini noktası</u> | U Ŧ             |
| V-13                                         | ─ SOC <u>K</u> S v4       | JCKS <u>v</u> 5   |                          |                 |
| vekii su <u>n</u> ucu kullanma:              |                           |                   |                          |                 |
| localnost, 127.0.0.1                         |                           |                   |                          |                 |
|                                              |                           |                   |                          |                 |
| Örnek: .mozilla.org, .cor                    | n.tr, 192.168.1.0/24      |                   |                          |                 |
| Otom <u>a</u> tik vekil sunucu a             | yarlama URL'si:           |                   |                          |                 |
|                                              |                           |                   |                          | Yeni <u>l</u> e |
|                                              |                           | Tamam             | Vazgeç                   | <u>Y</u> ardım  |
|                                              |                           |                   |                          | 2               |

4. Bundan sonra Firefox ilk açıldığında aşağıdaki gibi bir kullanıcı ve parola giriş ekranı gelir. Sistemin size verdiği kullanıcı adı ve parolayı kullanarak bu sisteme dâhil olabilirsiniz.

| ?              | moz-proxy://193.140.240.110:8000 vekil sunucusu kullanıcı adı ve parola istiyor. Site diyor ki: "Squid proxy-caching web server" |
|----------------|----------------------------------------------------------------------------------------------------|
| Kullanıcı adı: |                                                                                                    |
| Parola:        |                                                                                                    |

4